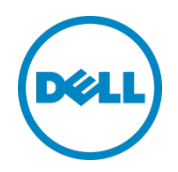

# Dell OpenManage Plug-in for Oracle Enterprise Manager 12c バージョン 1.0 のインストール

インストールガイド

2014 年 3 月

Dell 導入および設定ガイド

## リビジョン

| 日付      | 説明   |
|---------|------|
| 2014年3月 | 初版発行 |
|         |      |

©2014 すべての著作権は Dell Inc. にあります。 Dell Inc. の書面による許可のない複写は、いかなる形態においても厳重に禁止されています。

#### 本書で使用されている商標:

Dell™, the Dell logo, Dell Boomi™, Dell Precision™, OptiPlex™, Latitude™, PowerEdge™, PowerVault™, PowerConnect<sup>™</sup>, OpenManage<sup>™</sup>, EqualLogic<sup>™</sup>, Compellent<sup>™</sup>, KACE<sup>™</sup>, FlexAddress<sup>™</sup>, Force10<sup>™</sup> および Vostro<sup>™</sup> は Dell Inc. の商標です。本書では他の Dell 商標が使用される場合があります。 Cisco Nexus®、 Cisco MDS®、 Cisco NX-OS®、 およびそ の他 Cisco Catalyst<sup>®</sup> は Cisco System, Inc. の登録商標です。EMC VNX<sup>®</sup>、および EMC Unisphere<sup>®</sup> は EMC Corporation の登録 商標です。Intel<sup>®</sup>、Pentium<sup>®</sup>、Xeon<sup>®</sup>、Core<sup>®</sup> および Celeron<sup>®</sup> は、米国およびその他の国における Intel Corporation の登録商標で す。AMD<sup>®</sup>は Advanced Micro Devices, Inc. の登録商標、AMD Opteron™、AMD Phenom™ および AMD Sempron™ は同社の 商標です。Microsoft<sup>®</sup>、Windows<sup>®</sup>、Windows Server<sup>®</sup>、Internet Explorer<sup>®</sup>、MS-DOS<sup>®</sup>、Windows Vista<sup>®</sup> および Active Directory<sup>®</sup>は、米国および/またはその他の国における Microsoft Corporation の商標または登録商標のいずれかです。Red Hat<sup>®</sup>お よび Red Hat<sup>®</sup> Enterprise Linux<sup>®</sup> は、米国および / またはその他の国における Red Hat、Inc. の登録商標です。Novell<sup>®</sup> および SUSE<sup>®</sup> は、米国およびその他の国における Novell, Inc. の登録商標です。Oracle<sup>®</sup>は Oracle Corporation およびその関連会社の登録商標で す。Citrix<sup>®</sup>、Xen<sup>®</sup>、XenServer<sup>®</sup> および XenMotion<sup>®</sup> は、米国およびその他の国における Citrix System, Inc. の登録商標または商標の いずれかです。VMware<sup>®</sup>、Virtual SMP<sup>®</sup>、vMotion<sup>®</sup>、vCenter<sup>®</sup> および vSphere<sup>®</sup> は、米国またはその他の国における VMware, Inc. の登録商標または商標です。IBM<sup>®</sup>は、International Business Machines Corporationの登録商標です。Broadcom<sup>®</sup>および NetXtreme<sup>®</sup>は Broadcom Corporation の登録商標です。QLogic は、QLogic Corporation の登録商標です。本書では、その他の 商標および商号が使用されている場合がありますが、これらは商標および / もしくは名称を所有する組織、またはそれら組織の製品のいずれか を参照するためのものであり、それぞれの所有者が所有権を有します。それらの商標や会社名は、一切デルに帰属するものではありません。

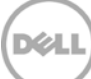

## 目次

| リビ | ジョン    |                                                                        | 2    |
|----|--------|------------------------------------------------------------------------|------|
| 1  | はじめ    | /=                                                                     | 4    |
| 2  | 前提要    | 译件                                                                     | 5    |
|    | 2.1    | サポートされるシステム設定                                                          | 5    |
|    | 2.2    | 対応 Dell デバイス                                                           | 6    |
|    | 2.3    | ハードウェア要件                                                               | 9    |
|    | 2.3.1  | Oracle Management Agent(OMA)のハードウェア要件                                  | 9    |
|    | 2.3.2  | クライアントディスプレイ要件                                                         | 9    |
|    | 2.4    | ソフトウェア要件                                                               | 9    |
|    | 2.4.1  | Oracle Management Server(OMS)要件                                        | 9    |
|    | 2.4.2  | Adobe Flash Plug-in 要件                                                 | 9    |
|    | 2.4.3  | OpenManage Essentials 要件                                               | . 10 |
| 3  | Dell C | DpenManage Plug-in for Oracle Enterprise Manager 12c バージョン 1.0 のインストール | 11   |
|    | 3.1    | OPAR ファイルのインポート                                                        | 11   |
|    | 3.2    | Plug-in の導入                                                            | . 12 |
|    | 3.2.1  | Oracle Management Server(OMS)での Plug-in の導入                            | . 12 |
|    | 3.2.2  | Oracle Management Agent(OMA)での Plug-in の導入                             | . 13 |
|    | 3.3    | OpenManage Essentials ターゲットの手動追加                                       | . 14 |
|    | 3.4    | デバイスサブターゲットの検出                                                         | . 15 |
|    | 3.5    | 検出されたデバイスサブターゲットの昇格                                                    | . 15 |
| 4  | Dell C | DpenManage Plug-in インストールの検証                                           | . 16 |
| 5  | Dell 🕇 | デバイスターゲットの削除                                                           | . 18 |
| 6  | Dell C | DpenManage Plug-in for Oracle Enterprise Manager のアンインストール             | . 19 |
| 7  | Dell C | DpenManage Plug-in のアンインストールの検証                                        | . 21 |
| 8  | 関連文    | r書                                                                     | .22  |

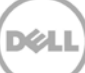

## 1 はじめに

Dell OpenManage Plug-in for Oracle Enterprise Manager 12c バージョン 1.0 インストールガイドは、Dell OpenManage Plug-in for Oracle Enterprise Manager のインストールおよびセットアップの基本的な手順についてデータ ベース管理者または IT 管理者を手引きするために設計されています。本ガイドは、Oracle Enterprise Manager (OEM)の 基礎から中級レベルの理解度を持つ管理者を対象としており、システム内におけるナビゲーションおよびツール使用について、基 本的な前提を想定しています。OEM についての知識に加え、管理者には、本プラグインの設定過程のため、OpenManage Essentials 資格情報セットへのアクセス権も必要になります。本ガイドを読む前に、OpenManage Essentials の操作に関す る知識を得ておくことも有益です。

Dell OpenManage Plug-in for OEM は、データセンターのお客様が Oracle Enterprise Manager によって管理される環 境で Dell デバイスを監視することを可能にします。 Dell OpenManage Plug-in for OEM は、 Dell デバイスのより迅速な障 害検出とコンソール起動のための Dell ハードウェアへのデータベース作業負荷のマッピングもサポートしており、追加のトラブル シューティング、設定、および管理アクティビティを実行します。

Dell OpenManage Plug-in for OEM では、次の Dell デバイスがサポートされています。

- Dell PowerEdge 第9世代(9G)から第12世代(12G)のサーバー
- Dell PowerEdge M1000e、Dell PowerEdge VRTX、および Dell PowerEdge FX2 シャーシ
- Compellent、EqualLogic、および PowerVault デバイスを含むすべての Dell ストレージ
- Force10 および PowerConnect デバイスを含む DellNetworking スイッチ

Dell OpenManage Plug-in for OEM インストーラ(**dell.em.ome\_12.1.0.1.0.opar**)、インストールガイド、オープンソース ライセンスと帰属、およびリリースノートは、自己解凍型の **dell.em.ome\_12.1.0.1.0.zip** ファイルにパッケージされています。 このバージョンの OpenManage Plug-in for OEM をインストールする前に、<u>dell.com/support/manuals</u> で最新の Dell OpenManage Plug-in for OEM マニュアルをダウンロードしてください。

ソフトウェア要件、管理サーバー要件、対応ハードウェアプラットフォーム、既知の問題、および制限事項についての最新情報は、 <u>delltechcenter.com/ome</u> で『Dell OpenManage Plug-in for Oracle Enterprise Manager Installation Guide』 (Dell OpenManage Plug-in for Oracle Enterprise Manager インストールガイド)および『Dell OpenManage Plug-in for Oracle Enterprise Manager Release Notes 』(Dell OpenManage Pulg-in for Oracle Enterprise Manager リ リースノート)を参照してください。

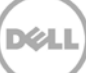

## 2 前提要件

Dell OpenManage Plug-in for OEM をインストールするための要件は次のとおりです。

- 対応 Windows Server オペレーティングシステムを実行するサーバーでの Dell OpenManage Essentials のイン ストール
- 次を含む Oracle Enterprise Manager のインストールとセットアップ
  - o Oracle Management Server、および
  - o Oracle Management Agent

メモ: Oracle Enterprise Manager 12c 環境のセットアップおよび設定の詳細については、<u>docs.oracle.com</u> で Oracle Enterprise Manager マニュアルを参照してください。

## 2.1 サポートされるシステム設定

Dell OpenManage Plug-in for OEM は、次のソフトウェアバージョンでサポートされています。

#### Oracle Enterprise Monitoring:

- Oracle Enterprise Manager Cloud Control 12c R2(12.1.0.2.0)
- Oracle Enterprise Manager Cloud Control 12c R3(12.1.0.3.0)

#### Oracle Management Server (OMS) :

• OpenManage Plug-in for OEM は、すべての Oracle 対応 OMS プラットフォームでサポートされます

#### Oracle Management Agent(OMA):

- Oracle Linux 4 および 5(32 ビット)
- Oracle Linux 4、5、および 6(64 ビット)
- Red Hat Enterprise Linux 4 および 5(32 ビット)
- Red Hat Enterprise Linux 4、5、および 6(64 ビット)
- Microsoft Windows 2008(32 ビット)
- Microsoft Windows 2003、2008、2008 R2、および 2012(64 ビット)

メモ: Dell OpenManage Plug-in for OEM は、前項にリストされている Oracle VM 向けゲストオペレーティングシステム (Oracle Linux、Red Hat Enterprise Linux、および Microsoft Windows)でサポートされます。

#### **OpenManage Essentials**

- OpenManage Essentials バージョン 1.3 またはそれ以降
- 対応オペレーティングシステム:
  - Microsoft Windows Server 2012 R2 Standard および Datacenter Edition
  - Microsoft Windows Server 2012 Standard および Datacenter Edition
  - Windows Server 2008 R2 SP1 Standard および Enterprise Edition
  - Windows Server 2008 SP2 Standard および Enterprise Edition(x 64)

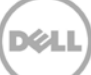

#### メモ: OpenManage Essentials は、仮想マシンでもサポートされます。

OpenManage Essentials によってサポートされているオペレーティングシステム、およびその他のサポート関連マニュアルの 詳細については、<u>dell.com/openmanagemanuals</u> で『Dell OpenManage Essentials Support Matrix』(Dell OpenManage Essentials サポートマトリックス)を参照してください。

#### Oracle Database

• Oracle Database 11g および 12c

メモ: Oracle 11g サポートの詳細については、<u>docs.oracle.com</u> で Oracle 11g Release 1 マニュアルを参照してください。

メモ: Oracle 12c サポートの詳細については、docs.oracle.com で Oracle 12c Release 1 マニュアルを参照してください。

## **2.2** 対応 Dell デバイス

Dell PowerEdge サーバー(9G~12G)

**メモ**: PowerEdge サーバーの命名フォーマット yxxx では、y はアルファベット(例えば、M、R、または T)、および x は数字を示します。

| x9xx システム      | yx0x システム      | yx1x システム         |                  | yx2x システム         |
|----------------|----------------|-------------------|------------------|-------------------|
| PowerEdge 1900 | PowerEdge M600 | PowerEdge R210    | PowerEdge T710   | PowerEdge M420    |
| PowerEdge 1950 | PowerEdge M605 | PowerEdge R210 II | PowerEdge M610   | PowerEdge M520    |
| PowerEdge 1955 | PowerEdge M805 | PowerEdge R310    | PowerEdge M610x  | PowerEdge M620    |
| PowerEdge 2900 | PowerEdge M905 | PowerEdge R510    | PowerEdge M710   | PowerEdge M820    |
| PowerEdge 2950 | PowerEdge R200 | PowerEdge R515    | PowerEdge M710HD | PowerEdge R320    |
| PowerEdge 2970 | PowerEdge R300 | PowerEdge R610    | PowerEdge M910   | PowerEdge R420    |
| PowerEdge 6950 | PowerEdge R805 | PowerEdge R710    |                  | PowerEdge R620    |
|                | PowerEdge R900 | PowerEdge R810    |                  | PowerEdge R720    |
|                | PowerEdge R905 | PowerEdge R815    |                  | PowerEdge R720xd  |
|                | PowerEdge T100 | PowerEdge R910    |                  | PowerEdge T320    |
|                | PowerEdge T105 | PowerEdge R410    |                  | PowerEdge T420    |
|                | PowerEdge T300 | PowerEdge R415    |                  | PowerEdge R520    |
|                | PowerEdge T605 | PowerEdge R715    |                  | PowerEdge T620    |
|                |                | PowerEdge T110    |                  | PowerEdge R820    |
|                |                | PowerEdge T110 II |                  | PowerEdge R920    |
|                |                | PowerEdge T310    |                  | PowerEdge FC420   |
|                |                | PowerEdge T410    |                  | PowerEdge FC620   |
|                |                | PowerEdge T610    |                  | PowerEdge FM120x4 |

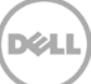

#### Dell シャーシデバイス

PowerEdge VRTX PowerEdge M1000e PowerEdge FX2 PowerEdge FX2s

#### Dell EqualLogic デバイス

EqualLogic PS4000E EqualLogic PS4000X EqualLogic PS4000XV EqualLogic PS4100X EqualLogic PS4100XV EqualLogic PS4100E EqualLogic PS4110XV EqualLogic PS4110E EqualLogic PS4110E EqualLogic PS5000E EqualLogic PS5000XV EqualLogic PS5000XV

#### Dell PowerVault デバイス

PowerVault NX200 PowerVault NX300 PowerVault NX3000 PowerVault NX3100 PowerVault NX3500 PowerVault NF500 PowerVault DF500 PowerVault DL2000 PowerVault DL2100 PowerVault DL2200 PowerVault MD3060e PowerVault MD3200i PowerVault MD3200i PowerVault MD3220i PowerVault MD3220i PowerVault MD3260i PowerVault MD3400 PowerVault MD3420 PowerVault MD3460

EqualLogic PS6000E

EqualLogic PS6000X

EqualLogic PS6010

EqualLogic PS6010E

EqualLogic PS6010X

EqualLogic PS6010XV

EqualLogic PS6010XVS

EqualLogic PS6100

EqualLogic PS6100E

EqualLogic PS6100S

EqualLogic PS6100X

EqualLogic PS6100XV

EqualLogic PS6000XV

PowerVault MD3600i PowerVault MD3600f PowerVault MD3620i PowerVault MD3620f PowerVault MD3660i PowerVault MD3600f PowerVault MD3800f PowerVault MD3820f PowerVault MD3820f

EqualLogic PS6100XS

EqualLogic PS6110E

EqualLogic PS6110S

EqualLogic PS6110X

EqualLogic PS6110XS

EqualLogic PS6110XV

EqualLogic PS6210

EqualLogic PS6500

EqualLogic PS6500E

EqualLogic PS6500ES

EqualLogic PS6500X

EqualLogic PS6510

EqualLogic PS6510E

EqualLogic PS6510 ES EqualLogic PS6510X EqualLogic PS6600 EqualLogic PS6610 EqualLogic PS-M4110X EqualLogic PS-M4110E EqualLogic PSM4110E EqualLogic PSM4110XS EqualLogic P6500X

PowerVault MD3860f PowerVault MD3860i

#### テープライブラリ / ドライブ

PowerVault TL2000 PowerVault TL4000 PowerVault ML6000

#### Dell Compellent デバイス

Compellent SC8000

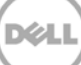

#### Dell PowerConnect ネットワークスイッチ

| PowerConnect 2808  | PowerConnect 6224F    | PowerConnect B-8000e       |
|--------------------|-----------------------|----------------------------|
| PowerConnect 2816  | PowerConnect 6248     | PowerConnect B-MLXe 16     |
| PowerConnect 2824  | PowerConnect 6248P    | PowerConnect J-SRX210      |
| PowerConnect 2848  | PowerConnect 7000     | PowerConnect J-SRX240      |
| PowerConnect 3424  | PowerConnect 7024F    | PowerConnect J-EX4200(48T) |
| PowerConnect 3424P | PowerConnect 7024P    | PowerConnect J-EX8216      |
| PowerConnect 3448  | PowerConnect 7048     | PowerConnect M6220         |
| PowerConnect 3448P | PowerConnect 7048F    | PowerConnect M6348         |
| PowerConnect 3548  | PowerConnect 7048P    | PowerConnect M8024         |
| PowerConnect 3548P | PowerConnect 8024     | PowerConnect M8024K        |
| PowerConnect 3524  | PowerConnect 8024F    | PowerConnect M8428K        |
| PowerConnect 3860  | PowerConnect 8100     | PowerConnect W-3200        |
| PowerConnect 5224P | PowerConnect 8132     | PowerConnect W-3600        |
| PowerConnect 5316M | PowerConnect 8132f    | PowerConnect W-6000 M3     |
| PowerConnect 5324  | PowerConnect 8164     | PowerConnect W-650         |
| PowerConnect 5424  | PowerConnect 8164F    | PowerConnect W-7210        |
| PowerConnect 5448  | PowerConnect B-DCX-4S | PowerConnect W-7220        |
| PowerConnect 5524  | PowerConnect B-RX 4   | PowerConnect W-7240        |
| PowerConnect 5548  | PowerConnect B-RX 8   |                            |
| PowerConnect 6224  | PowerConnect B-RX 16  |                            |
| PowerConnect 6224P | PowerConnect B-8000   |                            |

### Dell Force10 デバイス

| Force10 C150   | Force10 E610 | Force10 S4810  | Force10 Z9000          |
|----------------|--------------|----------------|------------------------|
| Force10 C300   | Force10 S25P | Force10 S4820P | Force10 MXL 10/40GbE   |
| Force10 E1200i | Force10 S50  | Force10 S4820T | PowerEdge M I/O アグリゲータ |
| Force10 E300   | Force10 S55  | Force10 S5000  |                        |
| Force10 E600i  | Force10 S60  | Force10 S6000  |                        |

メモ: OpenManage Essentials によってサポートされる Dell ハードウェアデバイスの完全なリストについては、 <u>dell.com/openmanagemanuals</u> で『Dell OpenManage Essentials Support Matrix』(Dell OpenManage Essentials サポートマトリックス)を参照してください。

## 2.3 ハードウェア要件

### 2.3.1 Oracle Management Agent(OMA)のハードウェア要件

**メモ**:システム上の負荷は、プラグインに昇格されたデバイスの数の影響を受けます。より多くのデバイスが昇格されるに従って、プラグイン経由での拡張されたデータセットの収集をサポートするための追加ハードウェアがシステムに必要になります。

OpenManage Plug-in for OEM のシステム要件は次のとおりです。

- OMA の要件に 1GB を加えたものを超える RAM
- 2.0 GHz デュアルコアプロセッサ

**メモ**: OpenManage Plug-in for OEM は、OMA と OMS の両方が実行されているシステムではなく、個別の OMA への インストールが推奨されます。

### 2.3.2 クライアントディスプレイ要件

Dell OpenManage Plug-in for OEM は、Oracle Enterprise Manager のシステム前提条件によって定義されたクライアント要件に準拠しています。推奨される追加のクライアントハードウェア構成は次のとおりです。

• 1440x852(8:5)、1920x1080(16:9)、またはこれより高い解像度およびアスペクト比対応のクライアントディスプレイ。

### 2.4 ソフトウェア要件

### 2.4.1 Oracle Management Server(OMS)要件

OMS には、Oracle emcli ユーティリティがインストールおよび設定されていることが必要です。詳細については、 docs.oracle.com で Oracle Enterprise Manager(OEM)マニュアルを参照してください。

### 2.4.2 Adobe Flash Plug-in 要件

OpenManage Essentials Plug-in for OEM は、Oracle Enterprise Manager でのグラフィックデータの表示に Flash プ ラグインを活用します。Oracle Cloud Control インタフェースへの接続に使用されるウェブブラウザで、最新バージョンの Flash プラグインがインストールおよび有効化されていることが推奨されます。

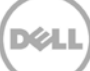

### 2.4.3 OpenManage Essentials 要件

OpenManage Essentials は、Dell OpenManage プラグインを動作させるために物理システムまたは仮想マシン (Windows オペレーティングシステム)にインストールされる必須コンポーネントです。プラグインは、OpenManage Essentials から Oracle EM コンソールにすべてのハードウェア情報を取得します。従って、プラグインが各デバイスのために関 連するデータを表示するには、OpenManage Essentials がインストールされており、OEM コンソールで監視される Dell デバ イスが OpenManage Essentials で検出される必要があります。Dell OpenManage Plug-in for OEM は、 OpenManage Essentials バージョン 1.3 またはそれ以降をサポートします。

OpenManage Essentials のインストール、設定、および使用の情報については、<u>dell.com/openmanagemanuals</u> で 『Dell OpenManage Essentials User's Guide』(Dell OpenManage Essentials ユーザズガイド)を参照してください。

最新のバージョンの OpenManage Essentials は、Dell テックセンター(<u>delltechcenter.com/ome</u>)からダウンロードす ることができます。

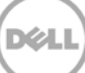

## 3 Dell OpenManage Plug-in for Oracle Enterprise Manager 12c バージョン 1.0 のインストール

## **3.1** OPAR ファイルのインポート

1. Oracle Plugin Archive(OPAR)ファイルは、パッケージ化された zip ファイルとして配布されています。zip ファイル の内容を解凍し、OMS に対して OPAR(例えば、dell.em.ome\_12.1.0.1.0\_1.0.X.opar)ファイルを使用可能にしま す。

**メモ:** この時点では、インストール前に Oracle emcli ユーティリティが正しく設定およびセットアップされたことを前提としています。

2. OPAR ファイルを OMS のソフトウェアライブラリにインポートします。次の例は、emcli import コマンドの例です(この例では、ダウンロードされたメディアの内容が /tmp フォルダに解凍されています):

\$ emcli import\_update -file=/tmp/dell.em.ome\_12.1.0.1.0\_1.0.X.opar -omslocal

インポートが正常に完了した後は、次の出力結果が表示されます。

Processing update: Plug-in - Dell OpenManage Essentials monitoring for Servers, CMCs, Storage, and Switches Operation completed successfully. Update has been uploaded to Enterprise Manager. Please use the Self Update Home to manage this update. \$

3. Enterprise Manager にログインし、Setup(セットアップ)→ Extensibility(拡張性)→ Self Update(セルフアップ デート)と移動します。

|                            | Setup 🗸 Help 🛨 🛃 SYSM     | 1AN 🗸 🕴 Log Out 📿 |
|----------------------------|---------------------------|-------------------|
| Sea                        | rch Tar Add Target        | • •               |
| Self Update                | Extensibility             | •                 |
| Plug-ins                   | Proxy Settings            | , 15:43 AM EST 🕑  |
| Management Connect         | ors Security              | •                 |
| Data Exchange              | Incidents                 | •                 |
| Development Kit            | Notifications             | •                 |
|                            | Cloud                     | •                 |
| Managed Hosts to support h | Provisioning and Patching | •                 |
| 図1 セルフアップデートへの移動           |                           |                   |

4. プラグインフォルダをクリックして、OpenManage Plug-in for OEM がソフトウェアリポジトリに正常にアップロードさ れたことを確認します。

### 3.2 Plug-in の導入

### 3.2.1 Oracle Management Server(OMS)での Plug-in の導入

- 1. Oracle Enterprise Manager Cloud Control ウェブコンソールにシステム管理者権限でログインします。
- 2. Enterprise Manager ウェブコンソールから、Setup(セットアップ)→ Extensibility(拡張性)→ Plug-ins(プラグ イン)と移動します。
- 3. Plug-ins(プラグイン)ページで、Server, Storage and Network(サーバー、ストレージおよびネットワーク)フォル ダ下の Dell OpenManage Essentials を選択します。
- 4. 表の上にあるメニューから Deploy On(次に導入)ボタンをクリックし、ドロップダウンリストから Management Servers...(管理サーバー...)を選択します。
- 5. Deploy Plug-in on Management Servers (管理サーバーでのプラグインの導入)ウィンドウで、Repository SYS Password(リポジトリ SYS パスワード)を入力し、Continue(続行)をクリックします。
- 6. 前提条件チェックの結果をチェックし、Next(次へ)をクリックします。
- 7. レビューページの詳細が正しければ、Deploy(導入)ボタンをクリックしてプラグイン導入を開始します。

**メモ: Review**(レビュー)ページには、プラグインが導入されている管理サーバー、以前に導入された Dell プラグイン のバージョン、および OMS のステータスが表示されます。

8. プラグイン導入の進捗状態の表示を希望する場合は、Confirmation(確認)ウィンドウにある Show Status(ステー タスの表示)ボタンを選択します。

メモ:可能な場合は、常に OEM でのジョブまたはタスクのステータスを表示することをお勧めします。これは、タスク実 行中に問題が発生しないことを確実にするために役立ちます。

 On Management Server(管理サーバー上)フィールドでは、プラグインに対して、導入された OpenManage plug-in for OEM のバージョンが表示されます。このフィールドを表示するには、Plug-ins(プラグイン)ページに戻り ます(Setup(セットアップ)→ Extensibility(拡張性)→ Plug-ins(プラグイン))。

|                                   |                     | Version           |                      |                       | nt                                                                             |  |
|-----------------------------------|---------------------|-------------------|----------------------|-----------------------|--------------------------------------------------------------------------------|--|
| Name                              | Latest<br>Available | Latest Downloaded | On Management Server | Agent with<br>Plug-in | Description                                                                    |  |
| Applications i                    |                     |                   |                      | 1                     |                                                                                |  |
| Cloud                             |                     |                   |                      |                       |                                                                                |  |
| Databases 1                       |                     |                   |                      |                       |                                                                                |  |
| Engineered Systems 1              |                     |                   |                      |                       |                                                                                |  |
| Middleware i                      |                     |                   |                      |                       |                                                                                |  |
| ▽ Servers, Storage and Network () |                     |                   |                      |                       |                                                                                |  |
| Dell OpenManage Essentials        | 12.1.0.1.0          | 12.1.0.1.0        | 12.1.0.1.0           | 1                     | Dell OpenManage Essentials monitoring for Servers, CMCs, Storage, and Switches |  |

図 2 OMS 導入の検証

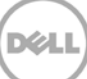

### 3.2.2 Oracle Management Agent (OMA)での Plug-in の導入

- 1. Oracle Enterprise Manager Cloud Control ウェブコンソールにシステム管理者権限でログインします。
- Enterprise Manager ウェブコンソールから、Setup(セットアップ)→ Extensibility(拡張性)→ Plug-ins (プラグイン)と移動します。
- 3. Plug-ins(プラグイン)ページで、Server, Storage and Network(サーバー、ストレージおよびネットワーク)フ ォルダ下の Dell OpenManage Essentials を選択します。
- 4. 表の上にあるメニューバーから Deploy On(次に導入)ボタンをクリックし、ドロップダウンメニューから Management Agent...(管理エージェント...)を選択します。
- 5. Selected Management Agent(選択された管理エージェント)フィールドで <sup>・ Add…</sup> ボタンをクリックして、 Search and Select: Target(検索と選択:ターゲット)ウィンドウを表示します。この OEM ウィンドウを使用して、 プラグインの導入およびインストールの受け入れが可能な1つ、または複数の OMA を見つけます。
- 適切な OMA を選択した後、Deploy Plug-in on Management Agent(管理エージェントでのプラグインの 導入)ウィンドウで Continue(続行)をクリックします。
- 7. 前提条件チェックの結果をチェックし、Next(次へ)をクリックします。
- 8. レビューページの詳細が正しければ、Deploy(導入)ボタンをクリックしてプラグイン導入ジョブを開始します。

メモ: Review(レビュー)ページには、プラグインが導入されている管理サーバー、以前に導入された Dell プラグ インのバージョン、および OMA のステータスが表示されます。

9. プラグイン導入の進捗状態の表示を希望する場合は、Confirmation(確認)ウィンドウにある Show Status (ステータスの表示)ボタンを選択します。

メモ:可能な場合は、常に OEM でのジョブまたはタスクのステータスを表示することをお勧めします。これは、タス ク実行中に問題が発生しないことを確実にするために役立ちます。

 Management Agent with Plug-in(プラグイン装備の管理エージェント)フィールドでは、プラグインに対して、 OMA に導入された OpenManage Essentials プラグインの数が表示されます。このフィールドを表示するには、 Plug-ins(プラグイン)ページに戻ります(Setup(セットアップ)→ Extensibility(拡張性)→ Plug-ins (プラグイン))。

|                                    |                     | Version           |                      | Management            | t                                                                              |  |
|------------------------------------|---------------------|-------------------|----------------------|-----------------------|--------------------------------------------------------------------------------|--|
| Name                               | Latest<br>Available | Latest Downloaded | On Management Server | Agent with<br>Plug-in | Description                                                                    |  |
| Applications 1                     |                     |                   |                      |                       |                                                                                |  |
| ▷ 🛅 Cloud                          |                     |                   |                      |                       |                                                                                |  |
| Databases i                        |                     |                   |                      |                       |                                                                                |  |
| Engineered Systems 1               |                     |                   |                      |                       |                                                                                |  |
| Middleware 1                       |                     |                   |                      |                       |                                                                                |  |
| 🗸 🚞 Servers, Storage and Network 🕕 |                     |                   |                      |                       |                                                                                |  |
| Dell OpenManage Essentials         | 12.1.0.1.0          | 12.1.0.1.0        | 12.1.0.1.0           | 1                     | Dell OpenManage Essentials monitoring for Servers, CMCs, Storage, and Switches |  |

図 3 OMA 導入の検証

## 3.3 OpenManage Essentials ターゲットの手動追加

- 1. Oracle Enterprise Manager Cloud Control ウェブコンソールにシステム管理者権限でログインします。
- Enterprise Manager ウェブコンソールから、Setup(セットアップ)→ Add Target(ターゲットの追加)→ Add Target Manually(ターゲットの手動追加)と移動します。
- Add Target Manually(ターゲットの手動追加)セクションから、Add Non-Host Targets by Specifying Target Monitoring Properties(ターゲット監視プロパティを指定して非ホストターゲットを追加する)ラジオボタンを 選択します。ガイドによって Target Type(ターゲットタイプ)および Monitoring Agent(監視エージェント)のふた つの追加フィールドが表示されます。
- 4. Target Type(ターゲットタイプ)ドロップダウンリストから、Dell OpenManage Essentials ターゲットを選択します。
- 5. Monitoring Agent(監視エージェント)フィールドに入力するには、テキストボックスの右側にある アイコンをク リックします。クリックすると Search and Select: Target(検索と選択:ターゲット)ウィンドウが表示されます。この ウィンドウからプラグインを設定する OMA を選択し、Select(選択)をクリックします。
- 6. 使用する OMA の選択後、Add Manually...(手動で追加...)ボタンをクリックして、プラグイン設定ページに進みます。
- 7. 設定ページでは、OpenManage Essentials システムへのプラグイン接続をカスタマイズするための値を設定します。
  - a. **Target Name**(ターゲット名)(必須):OpenManage Essentials Plug-in ターゲットのために使用するイ ンスタンス名です。この名前は、この特に設定されたターゲット、および OEM 内のサブターゲットの参照に使 用されます。
  - b. Dell OpenManage Essentials Hostname(Dell OpenManage Essentails ホスト名)(必須):
     OpenManage Essentials がインストールされているシステムの完全修飾ホスト名です。これは、
     OpenManage Essentials ウェブコンソールを接続するときに使用されるものと同一である必要があります。
  - c. **Dell OpenManage Essentials Port**(Dell OpenManage Essentials ポート):Dell OpenManage Essentials が実行されているポートです。この値はオプションであり、入力されなければ、プラグインはデフォ ルトでポート 2607 を使用します。
  - d. Password(パスワード)(必須):Dell OpenManage Essentials ウェブサービスに接続するには、有効な パスワードと関連するユーザー名の組み合わせが必要です。使用されているアカウントには、少なくとも OME ユーザー権限が必要です。
  - e. **Username**(ユーザー名)(必須):Dell OpenManage Essentials ウェブサービスに接続するには、有効な ユーザー名と関連するパスワードの組み合わせが必要です。使用されているアカウントには、少なくとも OME ユーザー権限が必要です。
  - f. View Acknowledged Alerts (yes/no) (承認済みアラートの表示(はい / いいえ))(必須):プラグインが OpenManage Essentials で承認されたデバイスアラートを収集しないようにするには、値を no(いいえ)に 設定します。このフィールドに値を設定しない場合、プラグインは yes(デフォルト)に設定されます。
- 画面右上にある Test Connection(接続のテスト)ボタンを使用して、手順7で入力した資格情報をテストします。これにより、プラグインが OpenManage Essentials システムに適切に接続し、データを収集できることを確認できます。
- 9. テスト結果が成功である場合、OKをクリックしてターゲット設定をファイナライズします。
- 作成されたばかりの Dell OpenManage Essentials ターゲットを表示するには、すべてのターゲットビュー (Targets(ターゲット)→ All Target(すべてのターゲット))に移動して、設定中に使用されたインスタンス名をターゲットの表で探します。

メモ:ターゲットの最初の収集間隔の完了には、最大20分かかる場合があります。

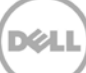

この時点で、プラグインのホームターゲットは OEM に正常に導入されています。 Dell OpenManage Essentials 環境の完全 な収集には、本インストールガイドにある手順に従って、希望するデバイスそれぞれにサブターゲットを導入することをお勧めしま す。検出および昇格されたデバイスがない場合、プラグインは OpenManage Essentials 環境からデバイスデータを収集でき ません。

サブターゲットの検出および昇格は、本ガイドの「デバイスサブターゲットの検出」の項で説明されています。

## 3.4 デバイスサブターゲットの検出

検出プロセスは、Dell OpenManage Essentials ターゲットに関連するすべてのターゲットを検出します。これには、サーバー、 シャーシコントローラ、ストレージ、およびスイッチが含まれます。

- 1. Oracle Enterprise Manager Cloud Control ウェブコンソールにシステム管理者権限でログインします。
- Enterprise Manager ウェブコンソールから、Setup(セットアップ)→ Add Target(ターゲットの追加)→ Configure Auto Discovery(自動検出の設定)と移動します。
- 3. Configure Auto Discovery(自動検出の設定)セクションで、Auto Discovery(自動検出)の All Discovery Modules(すべての検出モジュール)をクリックします。
- 4. OpenManage Essentials ターゲット用に使用されている適切なホストを選択し、**Configure**(設定)ボタンをクリック します。
- 5. **Dell OME Discovery Module**(Dell OME 検出モジュール)以外のすべてのオプションのチェックを外し、このプラ グインに関連しないその他ターゲットの検出を無効化します。
- 6. OK をクリックします。
- 7. 手順4で選択したものと同一のホストを選択し、Run Discovery Now(検出を今すぐ実行)をクリックします。

## 3.5 検出されたデバイスサブターゲットの昇格

- 1. 検出プロセスが完了したら、検出結果を表示して検出されたターゲットを確認します。
- 2. このリストから、データを収集したいすべてのターゲットを選択して、Promote(昇格)をクリックします。
- 3. このプロセスの終了後、OpenManage Essentials ターゲットに戻り、現在データが収集されていることを確認します。

メモ: ターゲットが昇格されてからターゲットのデータが返されるまでの時間は、OMA で設定された収集間隔に応じて異なります。

## 4 Dell OpenManage Plug-in インストールの検証

Dell OpenManage Plug-in が OEM に正常にインポートされたことを検証するには、次の手順を実行します。

- 1. Oracle Enterprise Manager Cloud Control ウェブコンソールにシステム管理者権限でログインします。
- Enterprise Manager ウェブコンソールから、Setup(セットアップ)→ Extensibility(拡張性)→ Self Update(セル フアップデート)と移動します。
- 3. プラグインリンクをたどって、ダウンロードおよびインポートされたすべての OEM プラグインを表示します。
- 4. このリストに OpenManage Essentials Plug-in がリストされていることを確認します。

| Plug-in U | pdates |                                 |                    |          |            |        |                                   |
|-----------|--------|---------------------------------|--------------------|----------|------------|--------|-----------------------------------|
| Actions - | Down!  | oad 🛞 Apply 🙆 Plug-in           | Search Description |          | 0          |        |                                   |
| Status    |        | Plug-in Name                    | OS Platform        | Revision | Version    | Vendor | Description                       |
| Applied   |        | Dell OpenManage Essentials      | Generic Platform   | 0        | 12.1.0.1.0 | DELL   | Dell OpenManage Essentials mon    |
| Available |        | Oracle Ops Center Infrastructur | Generic Platform   | 0        | 12.1.0.1.0 | ORACLE | Ops Center Infrastructure stack m |
| Applied   |        | Oracle Database                 | Generic Platform   | 20120804 | 12.1.0.2.0 | ORACLE | Oracle Database plugin provides   |
| (Analised |        | Oracle Evadata                  | Conoric Distform   | 0        | 121030     | OPACIE | Oracla Evadata plusin provider or |

図 4 Plug-in インポートの検証

Dell OpenManage Plug-in が OMA および OMS の両方に正しく導入されたことを検証するには、次の手順を実行します。

- 1. Oracle Enterprise Manager Cloud Control ウェブコンソールにシステム管理者権限でログインします。
- Enterprise Manager ウェブコンソールから、Setup(セットアップ)→ Extensibility(拡張性)→ Plug-ins(プラグイン)と移動します。
- 3. Server, Storage and Network(サーバー、ストレージおよびネットワーク)フォルダを展開します。
- Course Control Control Contrective Control Control Control Control Control Control Cont

|                                   |                     | Version           |                      | Management            |         |
|-----------------------------------|---------------------|-------------------|----------------------|-----------------------|---------|
| Name                              | Latest<br>Available | Latest Downloaded | On Management Server | Agent with<br>Plug-in | Descrip |
| Applications i                    |                     |                   |                      |                       |         |
| ▷ 🛅 Cloud                         |                     |                   |                      |                       |         |
| Databases 1                       |                     |                   |                      |                       |         |
| Engineered Systems 1              |                     |                   |                      |                       |         |
| ▷ 🚞 Middleware 🕕                  |                     |                   |                      |                       |         |
| ▽ Servers, Storage and Network () |                     |                   |                      |                       |         |
| Dell OpenManage Essentials        | 12.1.0.1.0          | 12.1.0.1.0        | 12.1.0.1.0           | 1                     | Dell Op |

図 5 Plug-in 導入の検証

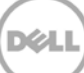

Dell OpenManage Plug-in ターゲットが正しく作成されたことを検証するには、次の手順を実行します。

- 1. Oracle Enterprise Manager Cloud Control ウェブコンソールにシステム管理者権限でログインします。
- 2. Enterprise Manager ウェブコンソールから、Targets(ターゲット)→ All Targets(すべてのターゲット)と移動しま す。
- 3. 左側にある Refine Search(検索の絞り込み)パネルで、Dell OpenManage Essentials を選択します。手動で 作成された OpenManage Essentials ターゲットがリストされます。
- 4. さらに、Target Status(ターゲットステータス)列にアップステータスを示す緑色の矢印が表示されていることを確認して ください。
- 5. 後続の Dell OpenManage Essentials ターゲットタイプすべてに対して、このチェックを引き続き実行します。

#### All Targets

| Refine Search                                                                            | View - Search Target Name |                                |
|------------------------------------------------------------------------------------------|---------------------------|--------------------------------|
| Tarrat Tupe Dell OpenManage Essentials                                                   | Target Name               | ▲▽ Target Type Target State    |
| <ul> <li>▽ Target Status</li> <li>∪p (1)</li> <li>▽ Platform</li> <li>x64 (1)</li> </ul> | OME                       | Dell OpenManage Essentials 🆀 👚 |

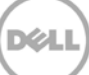

## Dell デバイスターゲットの削除

5

特定のデバイスのメトリクスを収集する必要が無くなった場合は、そのデバイスのターゲットを削除することができます。削除する と、デバイスデータは収集されなくなり、Dell OpenManage Plug-in ターゲットにも表示されなくなります。

デバイスターゲットを削除するには、次の手順を実行します。

- 1. Oracle Enterprise Manager Cloud Control ウェブコンソールにシステム管理者権限でログインします。
- 2. Enterprise Manager ウェブコンソールから、Targets(ターゲット)→ All Targets(すべてのターゲット)と移動しま す。
- 3. 削除する必要があるデバイスターゲットを右クリックします。
- 4. Target Setup(ターゲットセットアップ)  $\rightarrow$  Remove Target...(ターゲットの削除...)と選択します。

| guiore cu                           | -                             |   |                    |         | childinge Essentials  |         |
|-------------------------------------|-------------------------------|---|--------------------|---------|-----------------------|---------|
| galore                              |                               |   |                    | Dell ON | 1E Switch             | 1       |
| Console                             | Home                          |   |                    | EM Sen  | vice                  |         |
| Jobs Se                             | Monitoring                    | ۲ |                    | EM Sen  | vice                  | 1       |
| Manage                              | Control                       | ۲ |                    | Beacon  |                       | <b></b> |
| win8-q                              | Job Activity                  |   |                    | Host    |                       | 1       |
| win8-q                              | Information Publisher Reports |   |                    | Agent   |                       | 1       |
| win8-q                              | Configuration                 |   | nt_Service         | Oracle  | Management Service    | 1       |
| win8-q                              | Configuration                 |   | nt_Service_CONSOLE | OMS Co  | onsole                | 1       |
| win8-q                              | Compliance                    |   | at Service PBS     | OMS PL  | atform                | 1       |
| C_GCE                               | Target Setup                  | • | Monitoring Config  | uration | usion Middleware Farm | n/a     |
| ageme                               | Target Information            |   | Administrator Acc  | ess     | Repository            | 1       |
| 12c1_3_0                            | em-win8-qa                    | _ | Domous Target      |         | ome                   | n/a     |
| LogicServer10_3_5_0_em-win8-ga_4343 |                               |   | Remove Target      |         | ome                   | n/a     |
| tier12c1_                           | _0_em-win8-qa                 |   | Add to Group       |         | ome                   | n/a     |
|                                     |                               |   | Properties         |         |                       |         |

図7 デバイスターゲットの削除

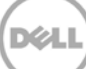

## 6 Dell OpenManage Plug-in for Oracle Enterprise Manager のアンインストール

Oracle Cloud Control から Dell OpenManage Plug-in を削除するには、次の手順を実行します。

プラグインをアンインストールする前に、OMS および OMA からプラグインを導入解除する必要があります。

- 1. Oracle Enterprise Manager Cloud Control ウェブコンソールにシステム管理者権限でログインします。
- 2. Enterprise Manager ウェブコンソールから、Setup(セットアップ)→ Extensibility(拡張性)→ Plug-ins(プラグ イン)と移動します。
- 3. Server, Storage and Network(サーバー、ストレージおよびネットワーク)フォルダを展開します。
- 4. Dell OpenManage Essentials Plug-in 列を選択します。
- 5. Undeploy From (次から導入解除)ドロップダウンリストをクリックして、Management Agent...(管理 エージェント...)を選択します。

| Plug-ins                   |                     |            |                      |            |                    |                     |
|----------------------------|---------------------|------------|----------------------|------------|--------------------|---------------------|
| This page displays the li  | ist of plug-ins ava | ilable     | e, downloaded and de | eployed in | n the Enterprise M | lanager environment |
| Actions - View -           | Deploy On           | -          | 🚳 Undeploy From      | <b>-</b> ⊗ | Check Updates      | Deployment Acti     |
| Name                       |                     |            | Management Servers   |            | Version            |                     |
|                            |                     | Lat        | Lat Management Agent |            | t Downloaded       | On Managemen        |
| Applications 1             |                     |            |                      |            |                    |                     |
| Databases 1                |                     |            |                      |            |                    |                     |
| > 🚞 Middleware 🚺           |                     |            |                      |            |                    |                     |
| V 🚞 Servers, Storage       | and Network 🕕       |            |                      |            |                    |                     |
| Dell OpenManage Essentials |                     | 12.1.0.1.0 |                      | 12.1.0     | 0.1.0              | 12.1.0.1.0          |

- 図 8 OMA からの Plug-in の導入解除
  - OMS の導入解除ジョブの終了後、Plug-ins(プラグイン)ページに戻り、Setup(セットアップ)→ Extensibility (拡張性)→ Plug-ins(プラグイン)から導入解除します。
  - 7. Undeploy From (次から導入解除)ドロップダウンリストをクリックし、Management Server...(管理サーバー...)を 選択して、導入解除ウィザードを完了します。

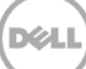

OMA および OMS の両方から正常にプラグインが導入解除された後は、プラグインを Plug-in Updates(プラグインアップデート)リストから削除する必要があります。

- 1. Oracle Enterprise Manager Cloud Control ウェブコンソールにシステム管理者権限でログインします。
- Enterprise Manager ウェブコンソールから、Setup(セットアップ)→ Extensibility(拡張性)→ Self Update (セルフアップデート)と移動します。
- 3. プラグインリンクをたどって、ダウンロードおよびインポートされたすべての OEM プラグインを表示します。
- 4. リストから Dell OpenManage Essentials Plug-in を選択します。
- 5. Actions(アクション)ドロップダウンリストをクリックして、Delete(削除)を選択します。

| Self Update           |                                   |                    |          |            |            |  |  |  |  |  |  |
|-----------------------|-----------------------------------|--------------------|----------|------------|------------|--|--|--|--|--|--|
| Self Update > Plug-in |                                   |                    |          |            |            |  |  |  |  |  |  |
| Plug-in Update        | 25                                |                    |          |            |            |  |  |  |  |  |  |
| Actions 👻 🕹 D         | ownload 🛞 Apply 🙆 Plug-in         | Search Description |          |            |            |  |  |  |  |  |  |
| Download              | Plug-in Name                      | OS Platform        | Revision | Version    | Vendor 🔺 🗸 |  |  |  |  |  |  |
| Apply                 | Dell OpenManage Essentials        | Generic Platform   | 0        | 12.1.0.1.0 | DELL       |  |  |  |  |  |  |
| Readme                | Oracle Database                   | Generic Platform   | 20120804 | 12.1.0.2.0 | ORACLE     |  |  |  |  |  |  |
|                       | Oracle Exadata                    | Generic Platform   | 0        | 12.1.0.3.0 | ORACLE     |  |  |  |  |  |  |
|                       | Oracle Virtualization             | Generic Platform   | 0        | 12.1.0.3.0 | ORACLE     |  |  |  |  |  |  |
|                       | Oracle Beacon                     | Generic Platform   | 0        | 12.1.0.2.0 | ORACLE     |  |  |  |  |  |  |
| 1 💥 Delete            | Oracle CSA                        | Generic Platform   | 0        | 12.1.0.2.0 | ORACLE     |  |  |  |  |  |  |
| Applied               | Applied Management Services and R |                    | 0        | 12.1.0.2.0 | ORACLE     |  |  |  |  |  |  |
| Applied               | Oracle Home                       | Generic Platform   | 0        | 12.1.0.2.0 | ORACLE     |  |  |  |  |  |  |

図 9 セルフアップデートからの Plug-in の削除

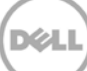

## 7 Dell OpenManage Plug-in のアンインストールの検証

Oracle Cloud Control から Dell OpenMange Plug-in が削除されたかどうかを検証するには、システム管理者は3つの 場所(セルフアップデート、プラグイン、およびすべてのターゲット)にプラグイン情報が存在しないことを確認する必要があります。

セルフアップデートページのチェック:

- 1. Oracle Enterprise Manager Cloud Control ウェブコンソールにシステム管理者権限でログインします。
- Enterprise Manager ウェブコンソールから、Setup(セットアップ)→ Extensibility(拡張性)→ Self Update (セルフアップデート)と移動します。
- 3. プラグインリンクをたどって、ダウンロードおよびインポートされたすべての OEM プラグインを表示します。
- 4. ここに Dell OpenManage Plug-in が表示されていないことを確認します。

プラグインページのチェック:

- 1. Oracle Enterprise Manager Cloud Control ウェブコンソールにシステム管理者権限でログインします。
- 2. Enterprise Manager ウェブコンソールから、Setup(セットアップ)→ Extensibility(拡張性)→ Plug-ins(プラグ イン)と移動します。
- 3. Server, Storage and Network(サーバー、ストレージおよびネットワーク)フォルダを展開します。
- 4. このリストに Dell OpenManage Plug-in がリストされていないことを確認します。

すべてのターゲットページのチェック:

- 1. Oracle Enterprise Manager Cloud Control ウェブコンソールにシステム管理者権限でログインします。
- 2. Enterprise Manager ウェブコンソールから、Targets(ターゲット)→ All Targets(すべてのターゲット)と移動しま す。
- 3. このリストに Dell OpenManage Essentials または関連するターゲットがリストされていないことをチェックします。

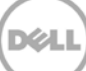

## 8 関連文書

このガイド以外にも、デルサポートサイト dell.com/support/manuals で使用できる次のガイドにアクセスすることができます。 Support(サポート)ページで、Software and Security(ソフトウェアおよびセキュリティ)→ Enterprise System Management(エンタープライズシステム管理)とクリックします。適切な製品リンクをクリックして、マニュアルにアクセスします。

たとえば、Dell OpenManage Essentials マニュアルを表示するには、Software and Security(ソフトウェアおよびセキュリ ティ)  $\rightarrow$  Enterprise System Management(エンタープライズシステム管理)  $\rightarrow$  OpenManage Essentials とクリックしま す。

- 『Dell OpenManage Plug-in Version 1.0 for OEM 12c User's Guide』(Dell OpenManage Plug-in for OEM 12c バージョン 1.0 ユーザーズガイド)
- 『Dell OpenManage Essentials Version 1.3 User's Guide』 (Dell OpenManage Essentials バージョン 1.3 ユーザーズガイド)
- 『Dell OpenManage Essentials Support Matrix』(Dell OpenManage Essentials サポートマトリックス)
- 『Dell Integrated Remote Access Controller User's Guide』(Dell Integrated Remote Access Controller ユーザーズガイド)
- 『Dell OpenManage Server Administrator User's Guide』(Dell OpenManage Server Administrator ユーザーズガイド)
- 『Dell Chassis Management Controller User's Guide』(Dell Chassis Management Controller ユーザ ーズガイド)
- 『Dell Chassis Management Controller for Dell PowerEdge VRTX User's Guide』(Dell Chassis Management Controller for Dell PowerEdge VRTX ユーザーズガイド)

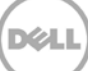